1. Elija cualquier portal de navegación de su preferencia:

y en la barra escriba: Libramiento Elevado Puebla o colocar www.clepsa.com

00000

Dentro del desplegado de páginas: Ingrese a LEP; existen paginas No oficiales OMITA ingresar a ellas.

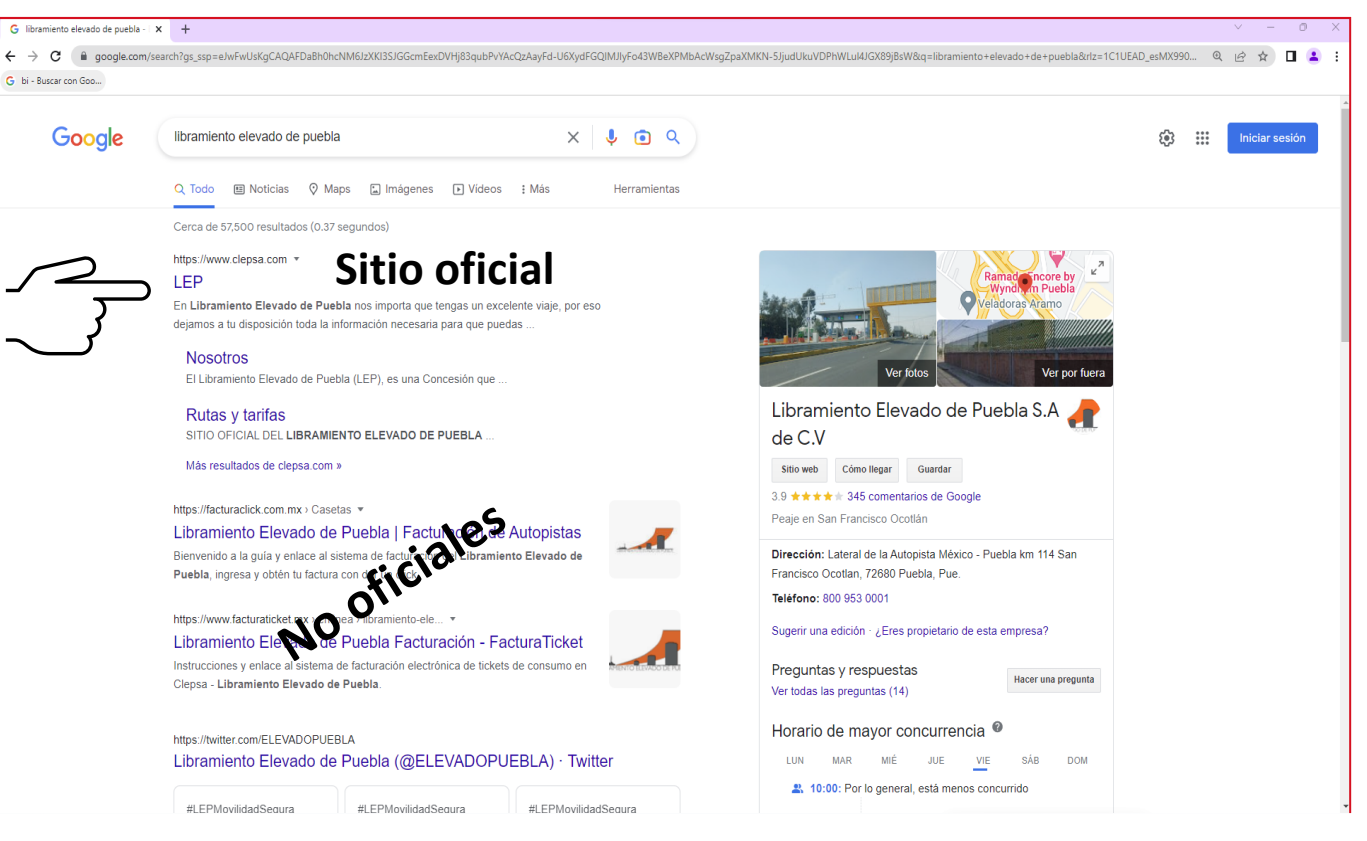

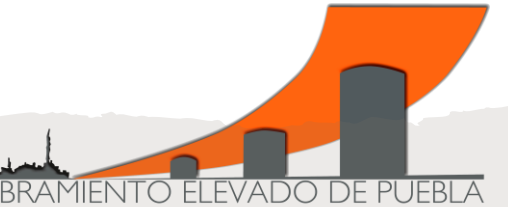

#### 3. Página principal

www.clepsa.com

4. Selecciona cualquiera de las dos opciones para ingresar al portal de facturación

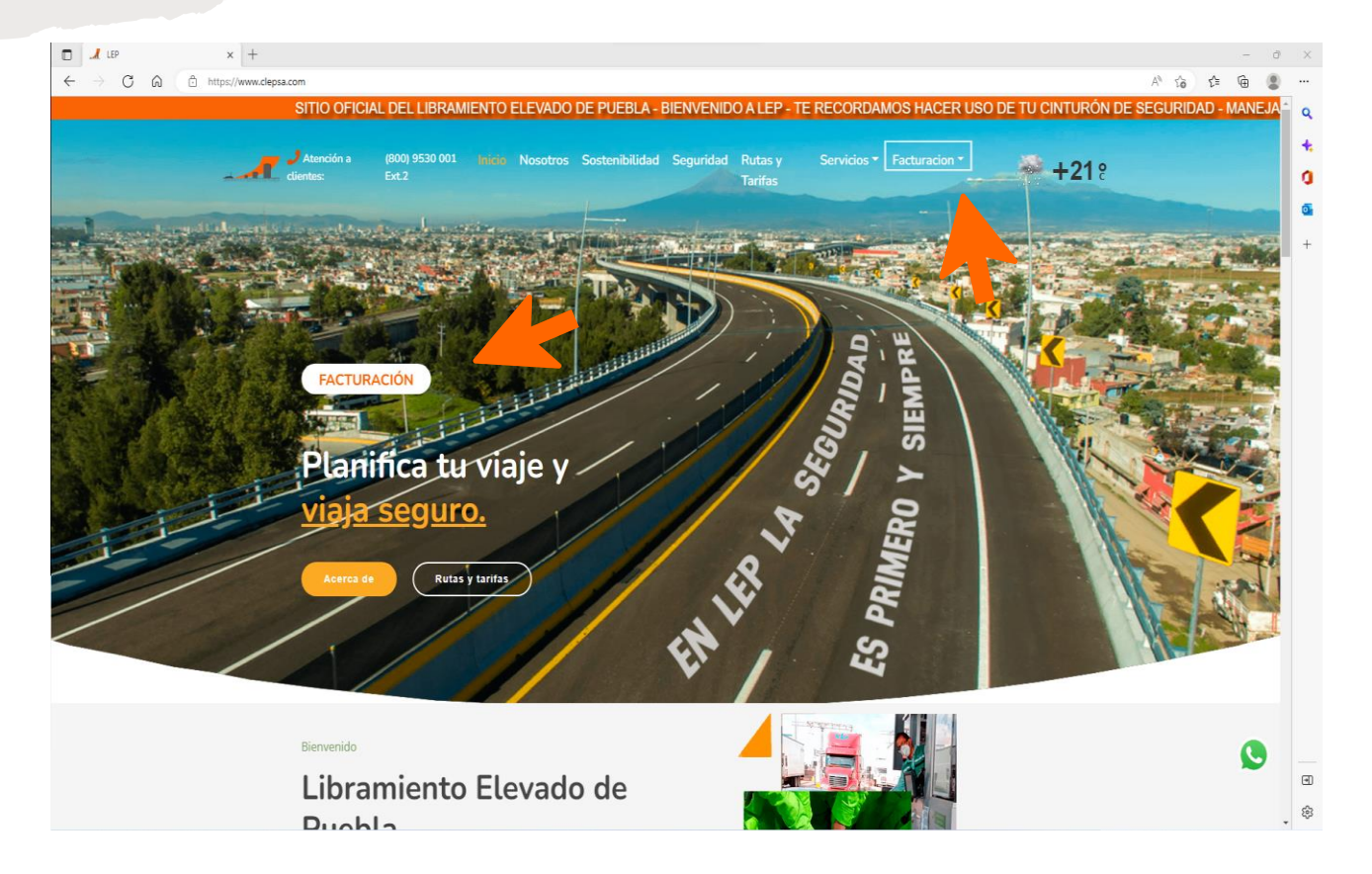

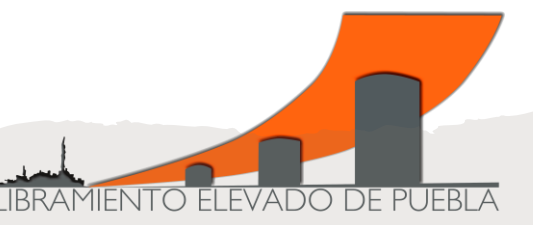

5. Escoger y presionar del desplegado el concepto "Facturación en efectivo"

- Arroja un aviso importante de los tiempos de facturación. En caso de que su ticket ya no pueda ser facturado en la página por el vencimiento en las fechas establecidas deberá enviar a <u>facturacion@clepsa.com</u>:
- Imagen del/los Ticket (s) por ambos lados
- Cédula de Identificación Fiscal
- Régimen Fiscal
- Uso del CFDI
- Correo electrónico al que hay que enviarles la factura

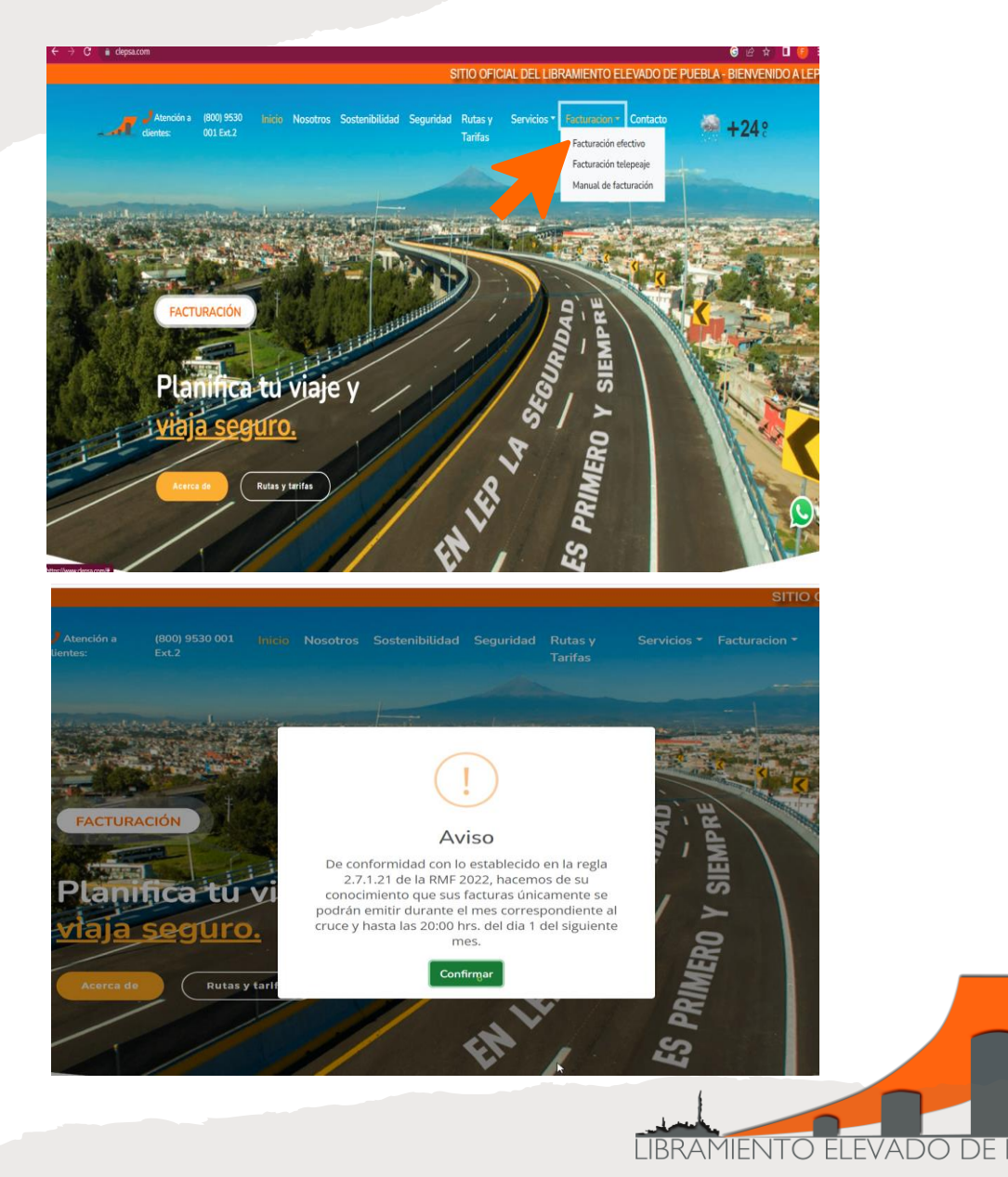

 Será redireccionado a la página inicial de facturación <u>Sistema de Facturación – SICONLEP</u> como se muestra en la imagen.

Nota: en caso de no contar con los permisos de accesos en su equipo de cómputo; no podrá visualizar esta página, solicite soporte a su área de sistemas.

- 8. Lea el apartado de instrucciones; así mismo si tiene dudas del llenado de campos puede ingresar a:
- ¿Dónde veo los datos de la Cédula de Identificación Fiscal?
- ¿Dónde veo los datos del Ticket -

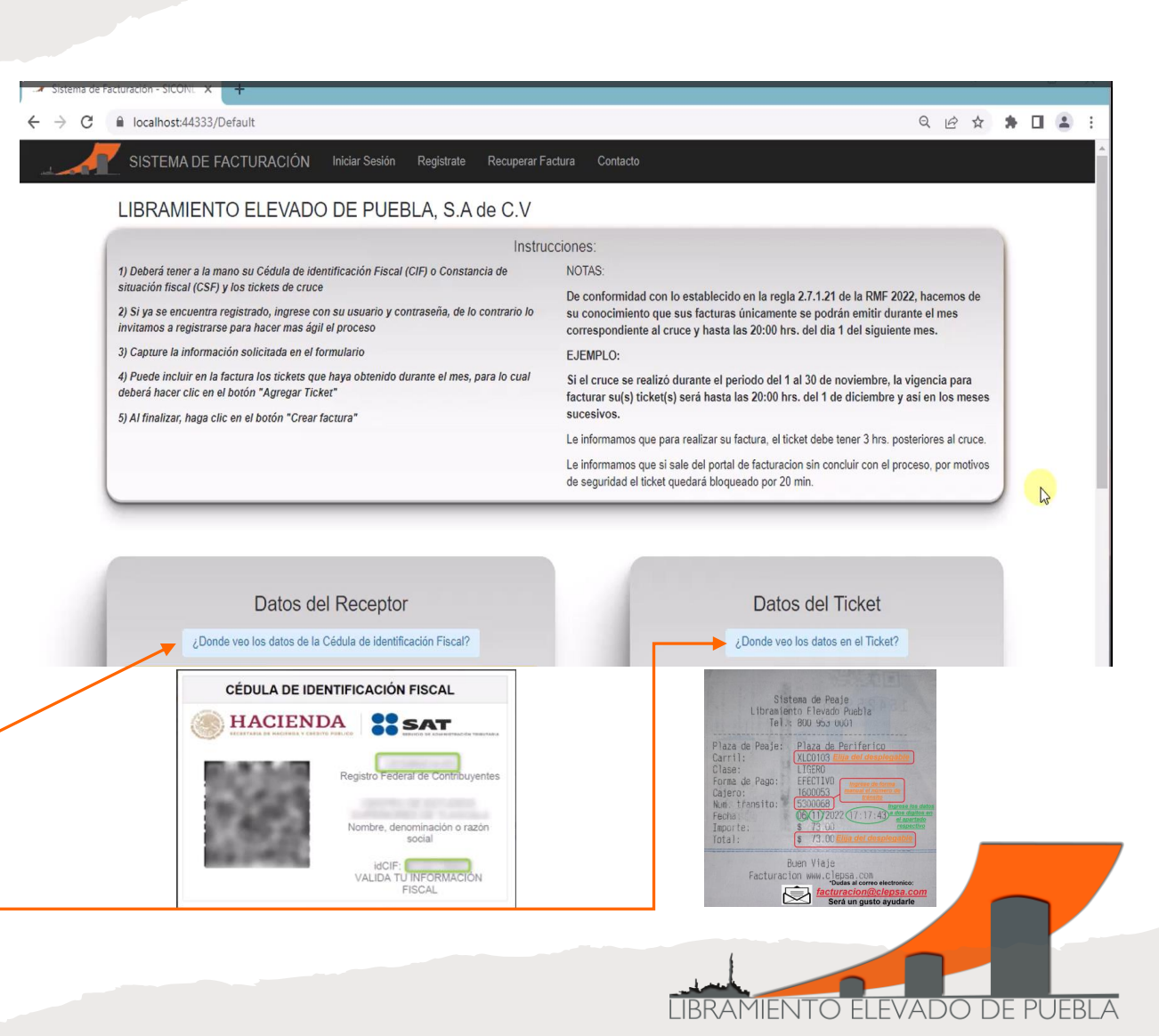

- 9. Datos del receptor:
- Ingrese su RFC
- Ingrese CIF ID

Datos que se colocan de forma automática desde el apartado de Razón Social hasta el País, No son modificables, si observa algún error deberá de verificar sus datos directamente con la institución autorizada (SAT).

- Colocar el Régimen Fiscal
- Uso de CFDI
- Correo electrónico (se puede modificar cuantas veces sea necesario, es importante corroborar que este bien escrito, si no recibe su factura puede intentar recuperar su factura en el apartado correspondiente o intentar colocar un nuevo correo electrónico que permita la recepción de esta)

|                          | Datos del Receptor                                         |
|--------------------------|------------------------------------------------------------|
| ¿Donde veo               | o los datos de la Cédula de identificación Fiscal?         |
| RFC:                     | Ingrese el RFC al que se va a Facturar                     |
| CIF Id:                  | Ingrese Id CIF:                                            |
| Razón Social:            | Razón Social                                               |
| Código Postal:           | Código Postal                                              |
| Calle:                   | Calle                                                      |
| Num ext:                 | Num ext                                                    |
| Num Int:                 | Num Int                                                    |
| Colonia:                 | Colonia                                                    |
| Municpio:                | Municpio                                                   |
| Estado:                  | Estado                                                     |
| Pais:                    | Pais                                                       |
| Regimen Fiscal:          | < <seleccione fiscal="" regimen="" su="">&gt;</seleccione> |
| Uso CFDI:                | < <seleccione cfdi="" de="" su="" uso="">&gt;</seleccione> |
| Situación contribuyente: | Situación contribuyente                                    |
| Correo:                  | Correo al que se envia la factura                          |

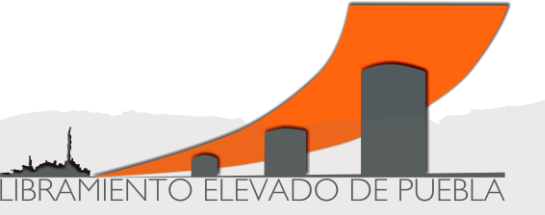

#### 10. Datos del Ticket

- Carril y el total puede seleccionar dentro del desplegable
- Tránsito, día, mes, hora, minuto y segundo coloque todos los dígitos que aparecen en el ticket
- Seleccione el botón de agregar Ticket, y aparecerá su cruce
- Si necesita agregar más tickets dentro de la factura repita el proceso y se verán reflejados en una lista
- Al finalizar elija la opción de Crear Factura 🗲
- El sistema le pedirá que valide nuevamente la información No se podrá refacturar al aceptar los datos

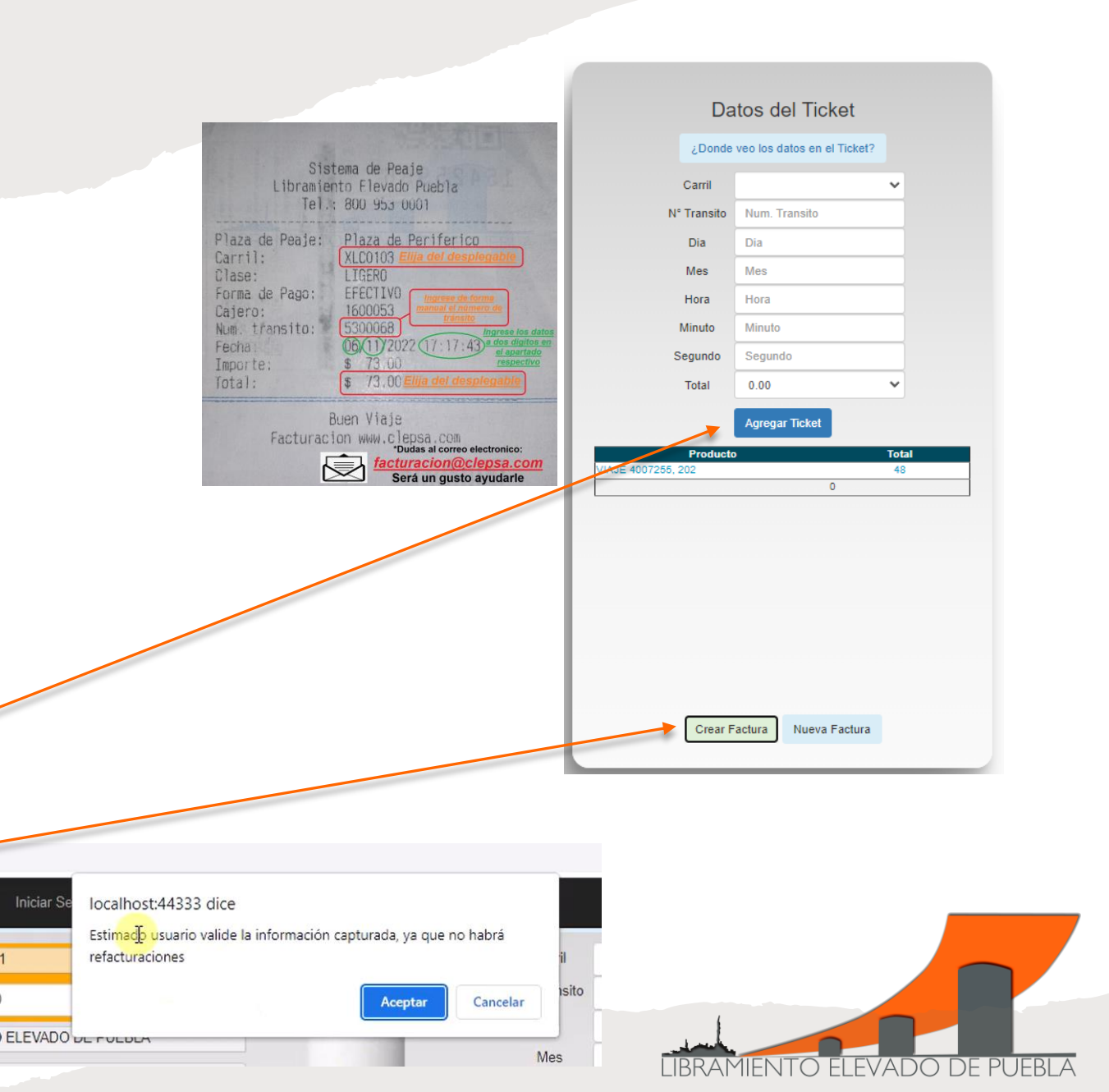

11. Si los datos presentan errores o inconsistencias en la captura la página les mostrara las siguientes leyendas:

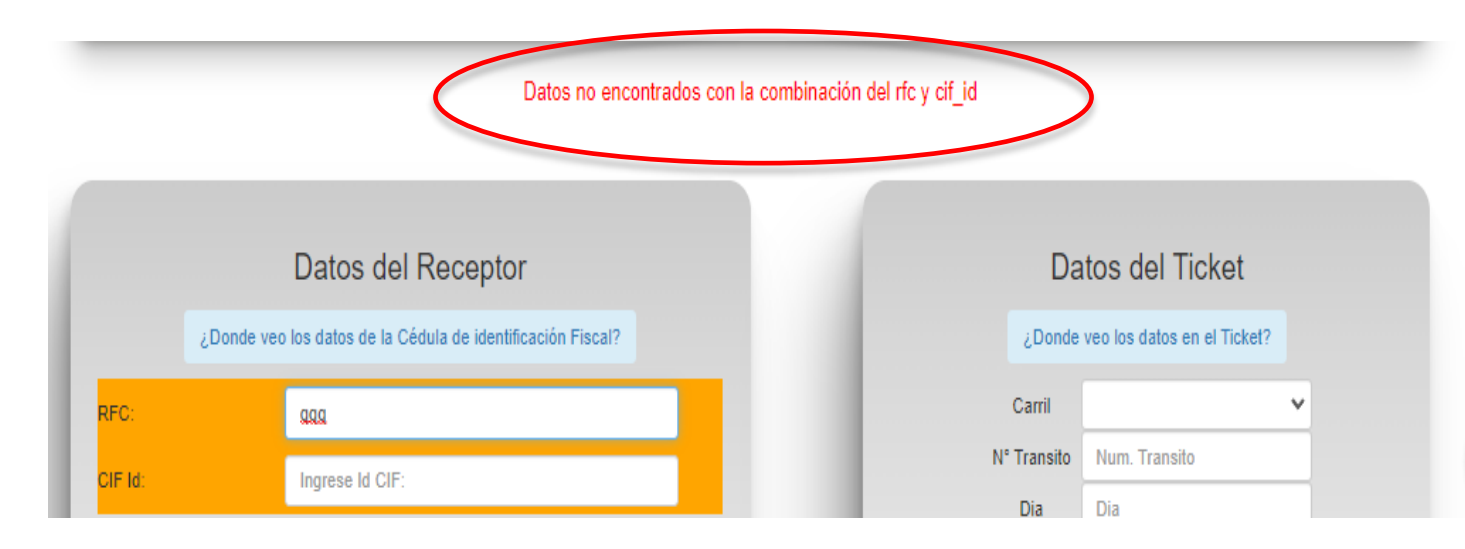

12. De salir estas notificaciones *Ingrese nuevamente los datos*; en caso de una leyenda distinta, contáctenos a: <u>facturacion@clepsa.com</u> será un placer atenderle

| Da                                                                                                    | tos del Ticket              |   |
|----------------------------------------------------------------------------------------------------|-----------------------------|---|
| ¿Donde                                                                                                    | veo los datos en el Ticket? |   |
| Carril                                                                                                    |                             | ~ |
| N° Transito                                                                                                    | Num. Transito               |   |
| Dia                                                                                                    | Dia                         |   |
| Mes                                                                                                    | Mes                         |   |
| Hora                                                                                                    | Hora                        |   |
| Minuto                                                                                                    | Minuto                      |   |
| Segundo                                                                                                    | Segundo                     |   |
| Total                                                                                                    | 0.00                        | * |
| Selecciona tu regimen fiscal<br>Selecciona el Uso de CFDI<br>Escribe el Carril de tu ticket<br>Escribe el Numero de Transito<br>Escribe el dia de tu ticket<br>Escribe el mes de tu ticket<br>Escribe la hora de tu ticket<br>Escribe el minuto de tu ticket<br>Escribe el Segundo de tu ticket | o de tu ticket<br>et        |   |
| Crear F                                                                                                    | actura Nueva Eactura        |   |
|                                                                                                    | Nueva raciura               |   |

- 13. Al crear la factura aparecerá una ventana emergente con una Encuesta de Satisfacción, para nosotros es muy importante su evaluación para mejorar la excelencia en nuestro servicio.
- 14. Al cerrar la encuesta, los archivos (PDF y XLM) se arrojan de manera automática puede descargarlos o esperar a recibir en su correo estos.

Nota: Verifique en su bandeja de correo no deseado o spam, es posible que la primera vez, el correo electrónico con su factura llegue ahí.

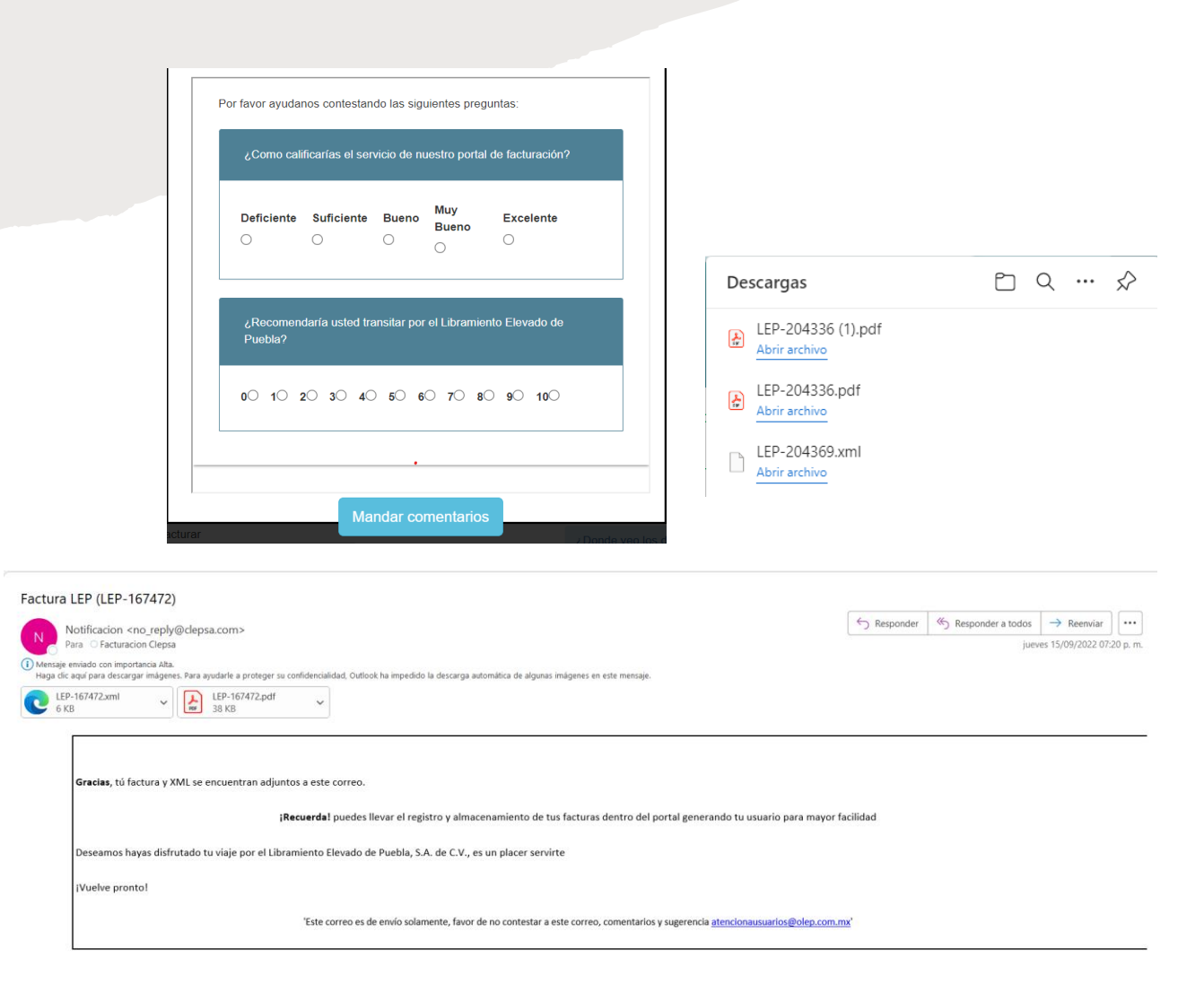

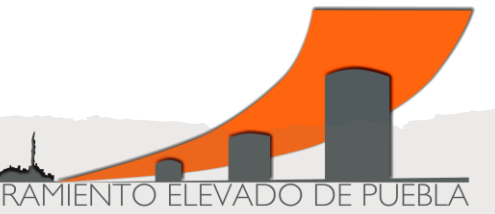

# **# LEP CONTIGO**

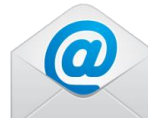

atencionausuarios@olep.com.mx facturacion@clepsa.com WhatsApp 5570512089

Teléfono 800 9530 001 Ext. 2 Å Horario de atención 8:00 a 17:00 hrs Lunes a Viernes

**Contáctanos** 

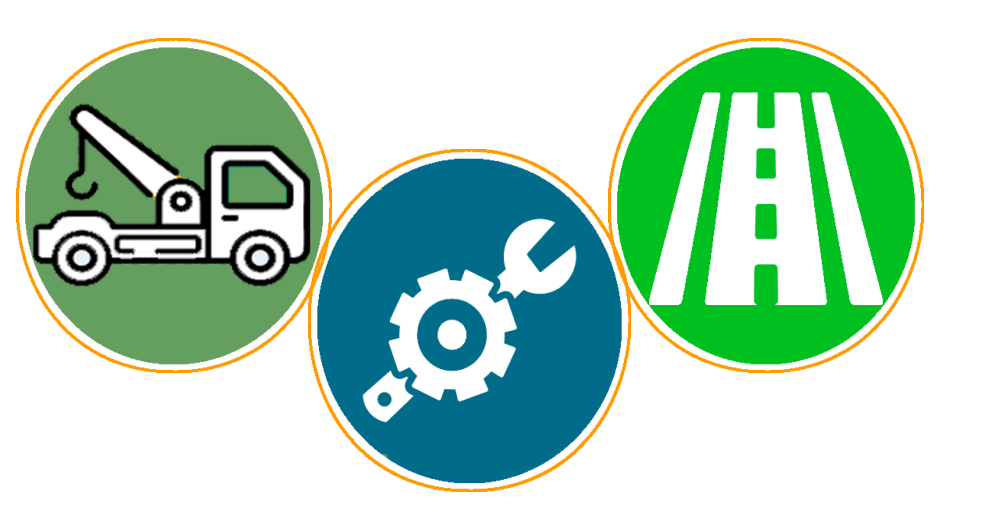

**Auxilio Vial** 

Teléfono 800 9530 001 Ext. 1

Horario de atención 24:00 hrs.

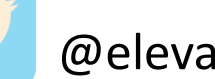

@elevadopuebla

Libramiento Elevado de Puebla

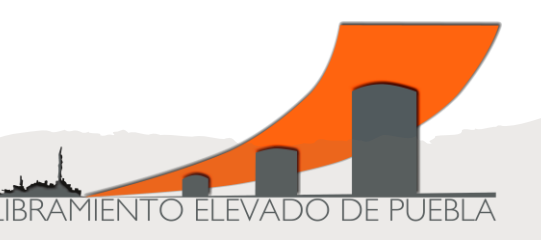